## образовательному контенту на сайте UCHI.RU Инструкция для родителей

2022

## Осглико Открытие бесплатного доступа к

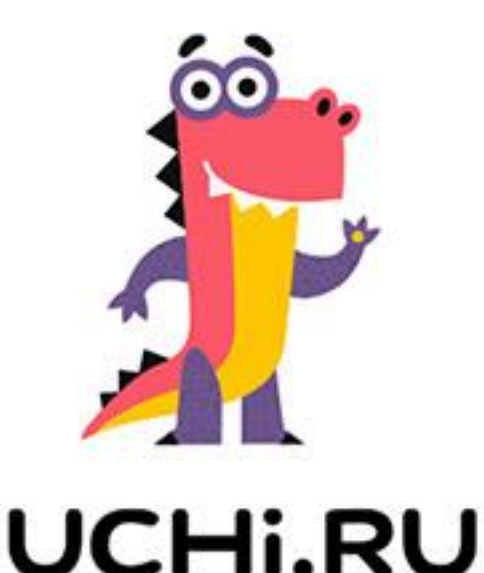

1. Открыть сайт <u>https://educont.ru</u>, нажать кнопку Зарегистрироваться, выбрать роль для регистрации Родитель

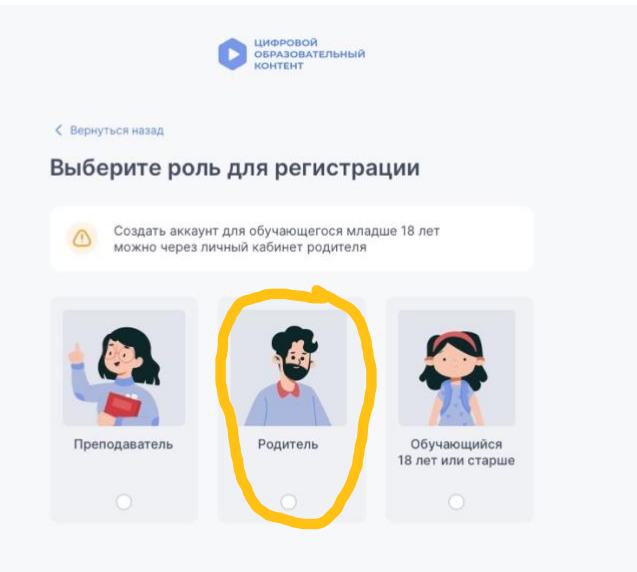

2. Заполнить данные для входа РОДИТЕЛЯ в личный кабинет и нажать кнопку ЗАРЕГИСТРИРОВАТЬСЯ

| нные, необходимые для входа в                                                                               | личный кабинет |
|----------------------------------------------------------------------------------------------------|----------------|
| -mail                                                                                                    |                |
| Номер телефона<br>+7 (9                                                                                     |                |
| Пароль должен содержать:<br>От 6 до 64 символов                                                             |                |
| <ul> <li>Минимум 1 заглавную<br/>и 1 строчную букву латинского алфавита</li> <li>Минимум 1 цифру</li> </ul> | a (a-z, A-Z)   |
| Допустимые специальные символы:<br>! @ # \$ % ^ & * ( ) _ + = ; : , ./ ?   ` ~ [ ] { }                      |                |
| Пароль                                                                                                    | ۲              |
| Повторите пароль                                                                                            | ۲              |

3. Войти в личный кабинет

| Вход по логину          |   |  |  |
|-------------------------|---|--|--|
| и паролю                |   |  |  |
| Логин/электронная почта |   |  |  |
| Пароль                  | ۲ |  |  |
| Войти                   |   |  |  |
|                         |   |  |  |
| Я забыл пароль          |   |  |  |
| У меня нет аккаунта     |   |  |  |

4. Подтвердить адрес электронной почты, указанной при регистрации личного кабинета, нажав на ссылку, которая придет на электронную почту

С ЦИФРОВОЙ ОБРАЗОВАТЕЛЬНЫЙ КОНТЕНТ

| СБРАЗОВАТЕЛЬНЫЙ<br>КОНТЕНТ | invopolis<br>university                                                                          | О проекте 🗸 Как получить д                                                                                                    | доступ к контенту Каталог кур | сов Вебинары Новости | Профиль      |
|----------------------------|--------------------------------------------------------------------------------------------------|----------------------------------------------------------------------------------------------------|-------------------------------|----------------------|--------------|
| Контент                    | Каталог ц<br>образова<br>контента<br>Единый бесплатный доступ к в<br>ведущих образовательных онл | ргскя<br>ргскя<br>Письмо с подтверждением<br>отправлено на почту<br>Я подтвердил почту<br>Если письмо не пришло, проверьте папку "Спам"<br>Запросить письмо можно через 49 сек |                               |                      | B i hodanin. |
|                            | Минт<br>Россі                                                                                    | Изменить почту просвещения минцифры иналого воснолники иналого воснолники                                                                                                    | горал                         |                      |              |
|                            |                                                                                                  |                                                                                                    |                               |                      |              |

5. В профиле выбрать образовательное учреждение «МКОУ Ульяновская СОШ №1» и дождаться подтверждения администратора школы

| Профиль        | Мои дети                                                                                                    |
|----------------|----------------------------------------------------------------------------------------------------|
|                | ВАЖНОІ Активировать контент теперь можно только в аккаунте Ребенка                                                                         |
| Родитель       | Как зайти в аккаунт Ребенка?                                                                                                    |
| Номер телефона | Если Вы только что зарегистрировались как Родитель, для активации бесплатного доступа: 🗸                                                   |
| E-mail         | Если вы зарегистрировались как Родитель до 27.09.22:                                                                                       |
| Редактировать  | <b>0</b> • • •                                                                                                    |
|                | Ожидается подтверждение от образовательной организации<br>Что делать, если статус не меняется?                                             |
|                | Данные об обучении                                                                                                    |
|                | учесное заведение мккуу уланглорский СОШ МГГ<br>Адрес 187010, Ленииградская обл. Тосненский р-н, гл Ульяновка, пр-кт<br>Вогодалского од 70 |
|                | Knacc/rpynna 15                                                                                                    |
|                | 2 Аккаунт ребенка                                                                                                    |

6. После подтверждения учетной записи РОДИТЕЛЯ администратором школы создать в профиле РОДИТЕЛЯ на сайте educont.ru учетную запись РЕБЕНКА

| Редактировать | В Пользователь подтвержден<br>образовательной организацией                                                                                                    |
|---------------|----------------------------------------------------------------------------------------------------|
|               | <ul> <li>Данные об обучении</li> <li>Учебное заведение МКОУ "УЛЬЯНОВСКАЯ СОШ №1"</li> <li>Адрес 187010, Ленинградская обл, Тосненский р-н, гп Ульяновка, пр-кт<br/>Володарского, зд 70</li> <li>Класс/группа 15</li> <li>Аккаунт ребенка</li> </ul> |
|               | Создайте учетную запись ребенку для доступа<br>к образовательным платформам<br>После создания аккаунта редактировать данные<br>и активировать контент сможет только ребенок со своего<br>аккаунта<br>Создать учетную запись                         |
|               | Редактировать данные Э Удалить                                                                                                    |

| < Вернуться назад                                                                                                    |           |  |
|----------------------------------------------------------------------------------------------------|-----------|--|
| УЧЕТНАЯ ЗАПИСЬ<br>Для пользователя:                                                                                                 |           |  |
| Учетная запись                                                                                                    |           |  |
| Логин                                                                                                    |           |  |
| Обязательное поле                                                                                                    |           |  |
| Пароль должен содержать:<br>От 6 до 64 символов<br>Минимум 1 заглавную<br>и 1 строчную букву латинского алфавита<br>Минимум 1 цифру | ⊢-z, A-Z) |  |
| Допустимые специальные симеолы:<br>! @ # \$ % ^ & * ( ) _ + = ; : , , / ?   ` ~ [ ] { }                                             |           |  |
| Пароль                                                                                                    | 0         |  |
| Повторите пароль                                                                                                    | •         |  |
| Закрыть Созд                                                                                                    | ть        |  |

7. Выйти из профиля РОДИТЕЛЯ на сайте Educont.ru и выполнить вход под логином и паролем РЕБЕНКА (см п. 6)

| ЦИФРОВОЙ<br>ОБРАЗОВАТЕЛЬНЫЙ<br>КОНТЕНТ | & 8 800 550-6                                                                                                    | 63-73 t 😑                                                             | × |
|----------------------------------------|----------------------------------------------------------------------------------------------------|-----------------------------------------------------------------------|---|
| Каталог курсов                         |                                                                                                    | Родитель                                                              |   |
| <b>Личный кабинет</b><br>Профиль       | Мои дети                                                                                                    | <ul> <li>Личный кабинет</li> <li>Янастройки</li> <li>Выйти</li> </ul> |   |
| Родитель<br>Номер телефона<br>E-mail   | ВАЖНО! Активировать контент теперь можно только в аккаунте Ребенка?<br>Как зайти в аккаунт Ребенка?<br>Если Вы только что зарегистрировались как Родитель, для активации бе<br>сли вы зарегистрировались как Родитель до 27.09.22: | а<br>есплатного доступа:                                              | ~ |
| Редактировать                          | 8                                                                                                    |                                                                       |   |
|                                        | Пользователь подтвержден     образовательной организацией<br>Данные об обучении     Учебное заведение МКОУ "УЛЬЯНОВСКАЯ СОШ №1"     Адрес 187010, Ленинградская обл. Тосненский р                                                  | о-н, гп Ульяновка, пр-кт                                              |   |

| ЦИФРОВОЙ<br>ОБРАЗОВАТЕЛЬНЫЙ<br>КОНТЕНТ |  |
|----------------------------------------|--|
| Вход по логину<br>и паролю             |  |
| Логин/электронная почта                |  |
| Βοίτνι                                 |  |
| Я забыл пароль<br>У меня нет аккаунта  |  |
|                                        |  |

8. В профиле РЕБЕНКА прокрутить станицу в самый низ и выбрать UCHI.RU нажав кнопку АКТИВИРОВАТЬ КОНТЕНТ

|                 | = iSmart.org        | Активировать контент   |
|-----------------|---------------------|------------------------|
|                 | - MAXIMUM Education | Активировать контент   |
|                 | Native Class        | Активировать контент   |
|                 | Skysmart Knacc      | Активировать контент   |
|                 | - UCHI.RU           | Активировать контент   |
|                 |                     |                        |
|                 |                     |                        |
| Наши контакты   |                     | Подписаться на новости |
| 0 000 550 62 72 | holp@aducant.ru     |                        |
|                 |                     |                        |

9. Далее вы будете переадрессованы системой на сайт UCHI.RU с предложением СВЯЗАТЬ АККАУНТЫ (на UCHI.RU должен быть выполнен вход с учетной записи ребенка)

## UCHi.RU

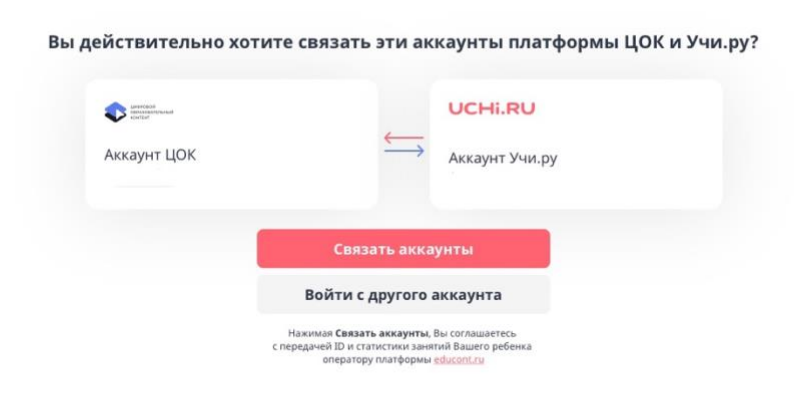

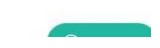

10. Успешным выполнением пунктов 1-9 является отображение данной информации на UCHI.RU

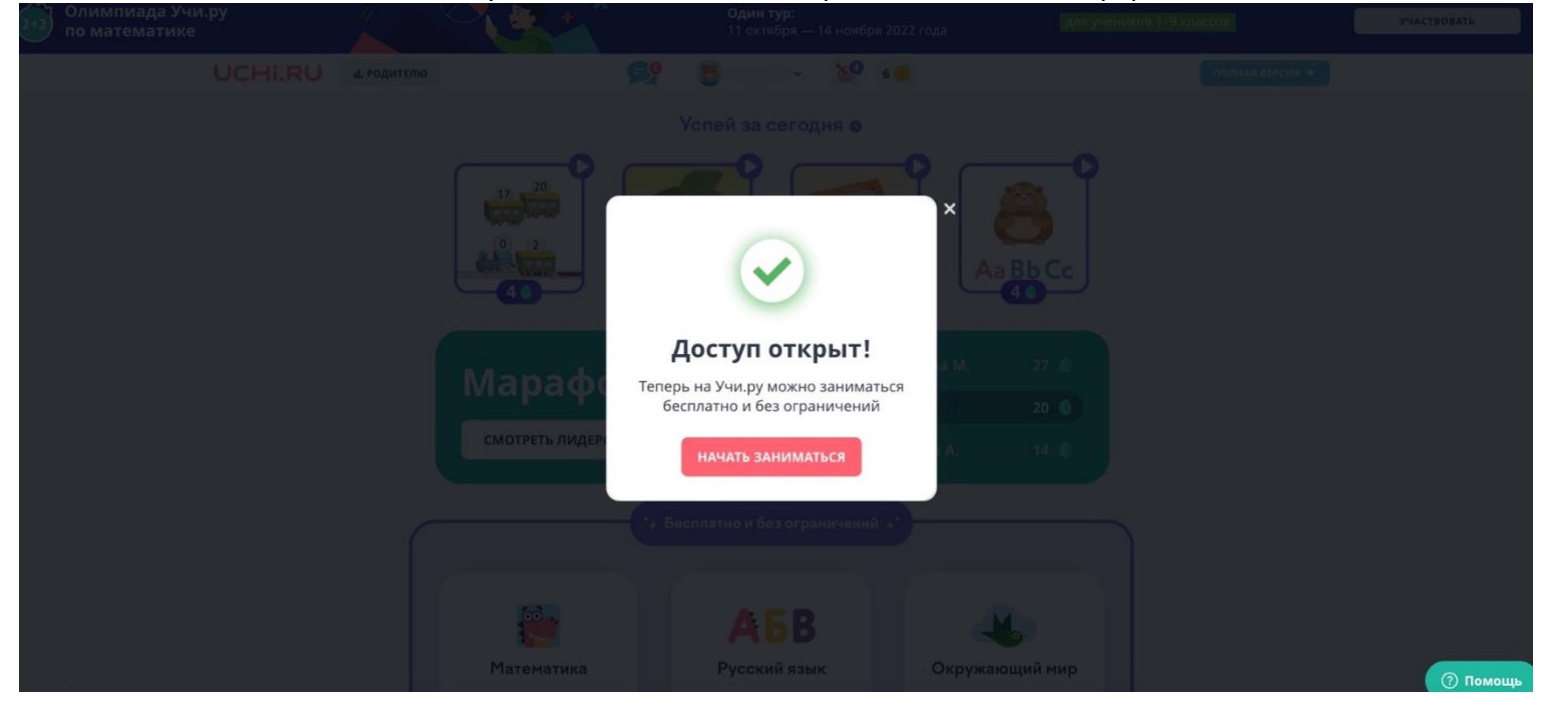